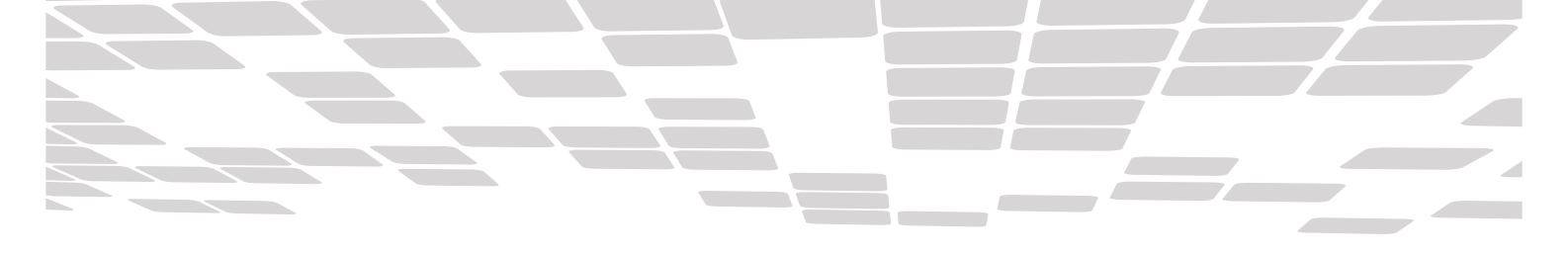

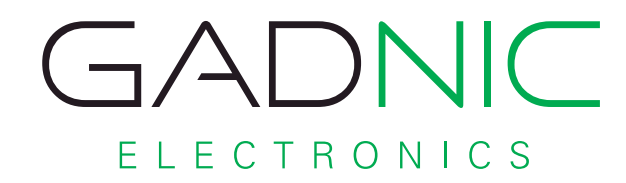

## TABLET ANDROID

Manual de Usuario

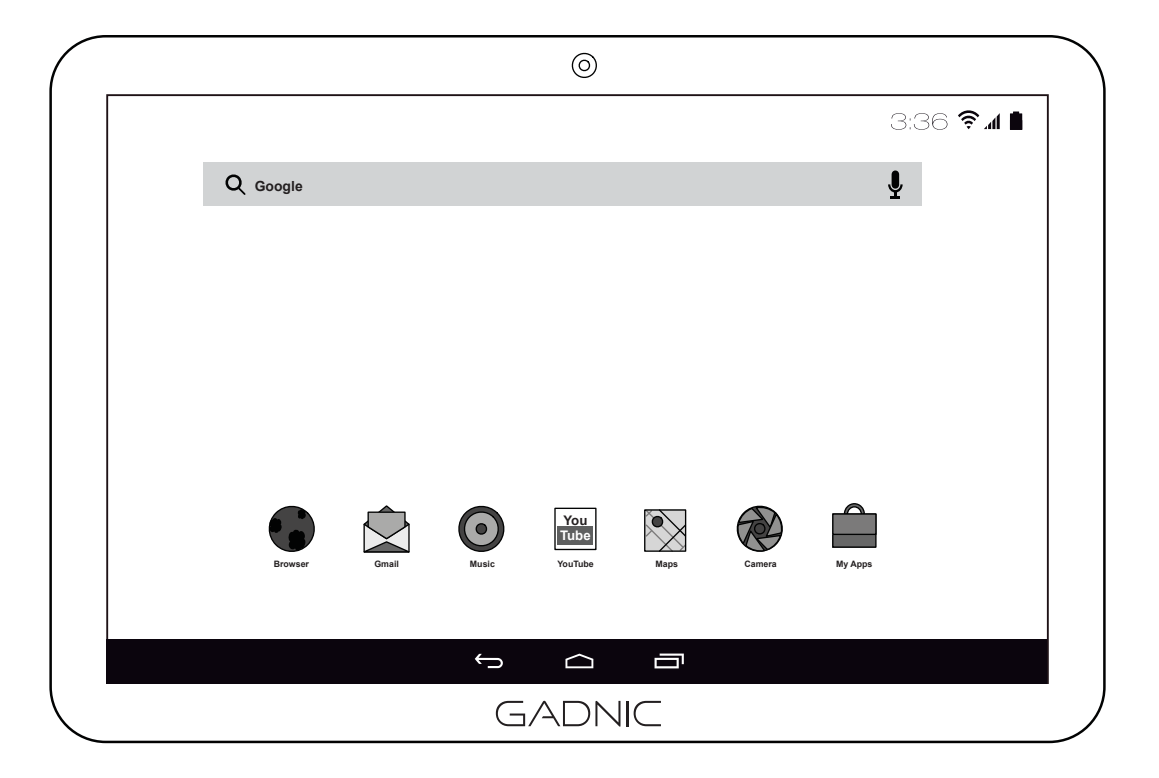

#### TAB00010 / TAB00020 / TAB00030 / TAB00040 / TAB00050 SERIES

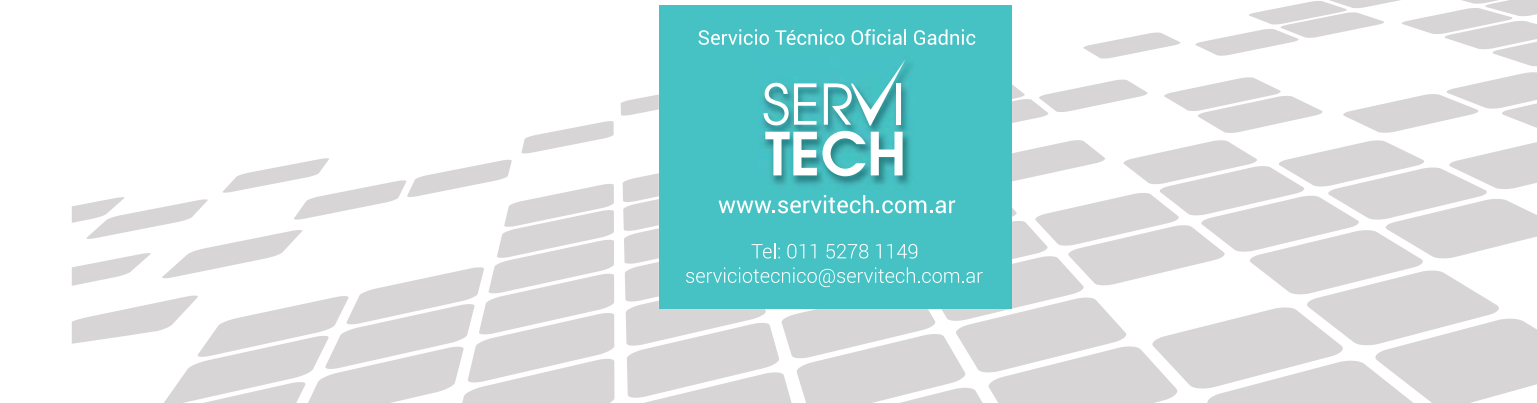

#### **ADVERTENCIA**

#### Cargar la Batería 3 hs. No cargar más ni menos de 3 hs.

Atención Sr. Cliente Garantía baterías Li-XXX

Le comunicamos que las baterías de Li-Po, Li-ion, Li-Fe, más todas las otras que contengan en su composición química Litio, se reconoce solo la correspondiente garantía del fabricante sujeta solamente está a defectos de fabricación. Recomendamos siempre dejar en ellas no menos al 15-20% de su carga total. Por lo tanto aquellas baterías que por uso indebido se agotaron más allá de su límite, como así también aquellas que fueron mal tratadas con sobre cargas, golpes, etc., no se reconocerán en garantía alguna. Sepa que la inestabilidad de estos compuestos químicos que contienen dichas baterías, hace que Ud. como usuario de las mismas extreme el cuidado que estas requieren tanto para su carga, su uso y almacenamiento.

# INDICE

| 1.0 Configuración Wifi                                                       | 3  |
|------------------------------------------------------------------------------|----|
| 1.1Cómo conectarse a redes Wi-Fi                                             | 3  |
| 1.2 Cómo activar la conexión Wi-Fi y conectarse a una red Wi-Fi              | 3  |
| 1.3 Cómo añadir una red Wi-Fi                                                | 4  |
| 1.4 Cómo dejar de recordar una red Wi-Fi                                     | 4  |
| 1.5 Cómo configurar los ajustes de proxy de una red Wi-Fi                    | 5  |
| 1.6 Cómo establecer notificaciones de Wi-Fi, política de desconexión y otras |    |
| opciones avanzadas                                                           | 5  |
| 2.0 Cómo añadir o eliminar cuentas                                           | 7  |
| 2.1 Cómo añadir una cuenta                                                   | 7  |
| 2.2 Cómo eliminar una cuenta                                                 | 8  |
| 2.3 ¿Por qué necesitas una cuenta de Google?                                 | 8  |
| 3.0 Primeros pasos con el Tablet                                             | 9  |
| 3.1 Como cambiar el fondo de pantalla                                        | 10 |
| 3.2 Cómo establecer el tono de notificación y otros sonidos                  | 10 |
| 3.3 Cómo cambiar el tono de notificación predeterminado                      | 11 |
| 3.4 Cómo modificar otros ajustes de sonido                                   | 11 |
| 3.5 Cómo administrar las notificaciones                                      | 11 |
| 3.6 Cómo organizar y utilizar las aplicaciones                               | 12 |
| 3.7 Cómo utilizar las carpetas                                               | 12 |
| 3.8 Cómo añadir Widgets                                                      | 13 |
| 4.0 Cómo utilizar el teclado                                                 | 14 |
| 4.1 Tareas de edición básica                                                 | 14 |
| 4.2 Sugerencias y accesos directos                                           | 15 |
| 4.3 Cómo introducir texto por voz                                            | 15 |
| 5.0 Cómo conectar teclados, un ratón y otros dispositivos                    | 16 |
| 5.1 Teclados                                                                 | 16 |
| 5.2 Ratón                                                                    | 17 |
| 5.3 Otros dispositivos de entrada                                            | 17 |
| 6.0 Configuración Modem 3G                                                   | 18 |
| 7.0 Instalación Whatsapp                                                     | 23 |

### **Conexiones WiFi**

#### 1.1 Cómo conectarse a redes Wi-Fi

Wi-Fi es una tecnología de red inalámbrica que puede proporcionar acceso a Internet a distancias de hasta 100 metros, en función del router Wi-Fi y de las inmediaciones.

Para utilizar redes Wi-Fi, es necesario que te conectes a un punto de acceso inalámbrico o zona activa. Algunos puntos de acceso están abiertos y puedes conectarte a ellos directamente. Otros puntos implementan funciones de seguridad que requieren otros pasos de configuración, como certificados digitales u otras formas de garantizar que solo se conectarán los usuarios autorizados.

Para ampliar la duración de la batería, desactiva la conexión Wi-Fi cuando no la estés utilizando. También puedes configurar el dispositivo para que se desconecte automáticamente de las redes Wi-Fi cuando esté en suspensión.

#### 1.2 Cómo activar la conexión Wi-Fi y conectarse a una red Wi-Fi

Si añades una red Wi-Fi al configurar el dispositivo por primera vez, la conexión Wi-Fi se activará automáticamente.

- ► Toca el icono de Ajustes 📑 situado en una pantalla del escritorio o en el menú de aplicaciones.
- ► Toca Conexiones inalámbricas y redes > Wi-Fi.

► Activa la conexión Wi-Fi.El dispositivo buscará redes Wi-Fi disponibles y mostrará los nombres de las redes disponibles. Las redes seguras aparecen con un icono de bloqueo. Si el dispositivo encuentra una red a la que ya se haya conectado anteriormente, se conectará a dicha red.

► Toca el nombre de una red para conectarte a ella o para obtener más información sobre la misma. Si la red es segura, deberás introducir una contraseña u otras credenciales. (Para obtener más información, ponte en contacto con el administrador de red).

Para modificar la configuración de una red, mantén pulsado su nombre.

#### 1.3 Cómo añadir una red Wi-Fi

Puedes añadir una red Wi-Fi para que el dispositivo la recuerde junto con las credenciales de seguridad y para que se conecte a ella de forma automática cuando esté disponible. También debes añadir una red Wi-Fi si no se muestra el nombre de la red (SSID) o si no se encuentra dentro del alcance del dispositivo.

Para conectarte a una red segura, debes obtener la información de seguridad del administrador de la red.

- ► Activa la conexión Wi-Fi si no la has activado todavía.
- ► Toca Añadir red en la parte superior de la pantalla.
- ► Introduce el código SSID (nombre) de la red. Puede ser necesario introducir la información de seguridad u otros detalles de configuración de la red.
- ► Toca Guardar.

Se guardará la información sobre la red. El dispositivo se conectará a esta red automáticamente la próxima vez que esté disponible.

#### 1.4 Cómo dejar de recordar una red Wi-Fi

Puedes hacer que el dispositivo deje de recordar la información de una red Wi-Fi que hayas añadido; por ejemplo, si no quieres que el dispositivo se conecte a ella automáticamente o si es una red que no vas a volver a utilizar.

- ► Activa la conexión Wi-Fi si no la has activado todavía.
- En la pantalla de ajustes de Wi-Fi, toca el nombre de la red.
- ► En el cuadro de diálogo que se muestre, toca Borrar.

#### 1.5 Cómo configurar los ajustes de proxy de una red Wi-Fi

Algunos administradores de red obligan a los usuarios a conectarse a recursos de red internos o externos a través de un servidor proxy. De forma predeterminada, las redes Wi-Fi que añadas no están configuradas para conectarse a través de un servidor proxy, pero puedes cambiar este ajuste una vez que las hayas añadido.

El navegador utiliza los ajustes de proxy, pero ninguna otra aplicación puede utilizarlos.

- ▶ Mantén pulsada una red de la lista de redes Wi-Fi añadidas.
- En el cuadro de diálogo que se muestra, toca **Modificar red.**
- Selecciona la opción Mostrar opciones avanzadas.
- Si la red no tiene ajustes de proxy, toca **Ninguno** en "Ajustes de proxy" y, a continuación,
- toca **Manual** en el menú que se abre.
- ► Introduce los ajustes de proxy proporcionados por el administrador de la red.
- ► Toca Guardar.

Los ajustes de proxy solo se aplicarán a la red Wi-Fi que hayas modificado. Para cambiar los ajustes de proxy de otras redes Wi-Fi, debes modificarlas individualmente.

# 1.6 Cómo establecer notificaciones de Wi-Fi, la política de desconexión y otras opciones avanzadas.

Si quieres acceder a la pantalla de ajustes avanzados de Wi-Fi, sigue estos pasos:

- ► Activa la conexión Wi-Fi si no la has activado todavía.
- ► En la pantalla de ajustes de Wi-Fi, ve al menú ( ) y selecciona **Ajustes avanzados.**

A continuación, se indican las opciones que puedes modificar:

• **Notificación de red:** de forma predeterminada, cuando la conexión Wi-Fi está activada, recibirás notificaciones en la barra de estado cuando el dispositivo detecte una red Wi-Fi abierta. Desactiva esta opción para no recibir notificaciones.

• Solo conexiones buenas: activa esta opción para evitar automáticamente las redes de baja calidad o con una conexión a Internet inestable.

• Usar Wi-Fi en suspensión: para ahorrar uso de datos móviles, el dispositivo permanece conectado a una red Wi-Fi cuando la pantalla se suspende. Toca esta opción para modificar qué se debe hacer cuando el dispositivo entra en suspensión: puedes seleccionar que el dispositivo se conecte a redes Wi-Fi solo cuando esté conectado al cargador (la duración de la batería no supone ningún problema) o que no permanezca conectado nunca durante la suspensión. Lo más probable es que esta última opción aumente el uso de datos móviles. Puedes volver a modificar esta opción si recibes una notificación que indica que te estás aproximando al límite de datos móviles que has especificado.

• Banda de frecuencia Wi-Fi: especifica bandas de frecuencia automáticas, de 5 GHz o de 2,4 GHz.

En esta pantalla aparece también la información que se indica a continuación.

• **Dirección MAC:** indica la dirección de control de acceso al medio (MAC) que utiliza el dispositivo al conectarse a una red Wi-Fi.

• **Dirección IP.** indica la dirección IP (protocolo de Internet) asignada al dispositivo por la red Wi-Fi a la que estás conectado (a menos que hayas asignado una dirección IP estática en los ajustes de IP).

#### 2.0 Cómo añadir o eliminar cuentas

Puedes utilizar varias cuentas de Google y de Microsoft Exchange ActiveSync en el dispositivo. En función de las aplicaciones que hayas instalado, puedes añadir también otros tipos de cuentas. Como se describe en esta sección, puedes añadir algunos tipos de cuentas en la pantalla "Cuentas y sincronización" y otros mediante una aplicación que utilice esos tipos de cuentas. Por ejemplo, puedes añadir cuentas de correo electrónico IMAP y POP3 con la aplicación Email.

Si quieres consultar la pantalla **"Cuentas y sincronización"** que se describe en esta sección, sigue estos pasos:

1. En una pantalla del escritorio o en el menú de aplicaciones, toca el icono de Ajustes 📑

2. En la sección "Personal", toca **Cuentas y sincronización.** 

#### 2.1 Cómo añadir una cuenta

Para añadir algunas cuentas, es posible que necesites obtener información detallada sobre el servicio al que se conecta la cuenta. Para ello, debes ponerte en contacto con el administrador del sistema. Por ejemplo, es posible que necesites conocer la dirección del servidor o el dominio de la cuenta.

- ► Accede a Ajustes > Personal > Cuentas y Sincronización.
- ► Toca Añadir cuenta.
- ► Selecciona el tipo de cuenta que quieras añadir.

► Sigue las instrucciones en pantalla para introducir la información sobre la cuenta.La mayoría de las cuentas requieren un nombre de usuario y una contraseña. No obstante, los detalles varían en función del tipo de cuenta y de la configuración del servicio al que te conectes.

En función del tipo de cuenta, deberás configurar el tipo de información que quieres sincronizar o asignar un nombre a la cuenta entre otras acciones.

Cuando hayas terminado, la cuenta se añadirá a la lista de la pantalla **"Cuentas y sincronización"**. Según la configuración de la cuenta, comenzará la sincronización de la dirección de correo electrónico, de los contactos y de otro tipo de información con el dispositivo.

#### 2.2 Cómo eliminar cuentas

Cómo eliminar una cuenta Al eliminar una cuenta se eliminará también toda la información asociada a ella almacenada en el dispositivo, incluidos, entre otros datos, la dirección de correo electrónico, los contactos y los ajustes.

- Accede a Ajustes > Personal > Cuentas y sincronización.
- ► Selecciona la cuenta que quieras eliminar.
- Ve al menú ( ) y toca Eliminar cuenta

#### 2.3 ¿Por qué necesitas una cuenta de Google?

Una cuenta de Google te permite organizar y consultar tu información personal desde cualquier ordenador o dispositivo móvil.

• No vuelvas a perder tus contactos: cuando inicias sesión en el tablet con una cuenta de Google, se hace una copia de seguridad automática de todos los contactos asociados a esa cuenta en la aplicación Contactos. Por lo tanto, puedes acceder a esa información con tu cuenta de Gmail desde cualquier ordenador.

• Haz copias de seguridad de todos tus datos y sincronízalos: tanto si escribes un borrador, añades un evento al calendario o haces una foto, Google hace copias de seguridad de tu trabajo continuamente y este se sincroniza con cualquier ordenador en el que utilices la misma cuenta de Google.

• Accede desde cualquier sitio: consulta las últimas novedades de tu calendario, del correo electrónico, de los mensajes de texto o de la actividad social, en cualquier lugar y con cualquier ordenador o dispositivo móvil.

• Mantén tus datos a salvo y disponibles: Google trabaja constantemente para evitar accesos no autorizados a tu información personal y para garantizarte que puedas acceder a ella en cualquier momento y lugar.

• Utiliza otros servicios de Google: tu cuenta de Google te permite también sacar el máximo partido a otros servicios y a otras aplicaciones de Google que pueden interesarte como, por ejemplo, Gmail, Google Maps, Navigation, Google Play, YouTube, Google Talk, Mensajes y muchas más.

## 3.0 Primeros pasos con el Tablet

Una vez que hayas completado la configuración del tablet, se abrirá el escritorio.

En la parte inferior izquierda de la pantalla, aparecerán tres botones de navegación. Estos botones siempre están disponibles. Independientemente de lo que estés haciendo con el tablet, siempre puedes volver a la pantalla principal del escritorio o a las pantallas anteriores:

| Icono | Nombre                    | Descripción                                                                                                    |
|-------|---------------------------|----------------------------------------------------------------------------------------------------|
|       | Volver                    | Abre la pantalla anterior que estabas viendo aunque corresponda a otra aplicación. Cuando regreses al escritorio, no podrás consultar pantallas anteriores.                                                                                           |
|       | Inicio                    | Abre el escritorio. Si estás viendo la pantalla izquierda o derecha del escritorio, se abrirá la pantalla central.                                                                                                    |
|       | Aplicaciones<br>Recientes | Abre una lista de imágenes en miniatura de aplicaciones<br>que has utilizado recientemente. Para abrir una aplicación,<br>solo tienes que tocarla. Si quieres eliminar una miniatura de<br>la lista, deslízala hacia la izquierda o hacia la derecha. |

Después de un tiempo sin utilizarlos, estos botones pueden convertirse en puntos o desaparecer, en función de la aplicación que estés utilizando. Para que vuelvan a aparecer, solo tienes que tocar su ubicación.

El centro del escritorio puede albergar iconos de aplicaciones y de widgets, así como carpetas.

- Para abrir una aplicación, una carpeta o un widget, solo tienes que tocar el icono correspondiente.
- Para ver otras pantallas del escritorio, desliza el dedo rápidamente hacia la izquierda o hacia la derecha.

En la esquina inferior izquierda de la pantalla, aparecerá algo similar a la siguiente imagen:

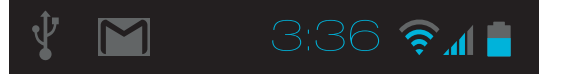

Los **iconos de estado** situados a la izquierda del reloj indican las aplicaciones que te han enviado notificaciones (por ejemplo, que has recibido un mensaje o que es hora de reunirse).

•Para consultar las notificaciones, toca el reloj o los iconos que aparecen a ambos lados del reloj.

Los iconos del sistema situados a la derecha del reloj muestran la intensidad de la conexión de red o inalámbrica o el nivel de batería, entre otras cosas.

En la esquina superior izquierda de la pantalla, aparece la búsqueda de Google, que te permite hacer búsquedas en el tablet o en Internet. Toca **Google** para escribir los términos de búsqueda o  $\oint$  para utilizar la búsqueda por voz.

#### 3.1 Cómo cambiar el fondo de pantalla

Los **fondos de pantalla** son imágenes de la galería (que incluye imágenes que hayas hecho con la cámara, que hayas sincronizado desde Picasa, etc.), imágenes físicas incluidas en el sistema e imágenes animadas (por ejemplo, un mapa de tu ubicación). Se pueden utilizar en lugar del fondo de escritorio predeterminado.

- ► Mantén pulsado un punto vacío del escritorio.A continuación, aparecerá una lista de opciones.
- ► Toca una de esas opciones para seleccionar el fondo de pantalla.

Galería: selecciona una foto hecha con la cámara o una imagen descargada en el dispositivo.

Fondos de pantalla animados: selecciona un fondo de pantalla animado de la lista.

**Fondos de pantalla:** selecciona una de las miniaturas de imágenes predeterminadas o toca una miniatura para ampliarla.Puedes descargar más fondos depantalla en Google Play.

► Para establecer un fondo de pantalla, toca **Establecer fondo de pantalla** o, si quieres utilizar imágenes de la galería, utiliza la opción **Recortar** para recortar la imagen.

#### 3.2 Cómo establecer el tono de notificación y otros sonidos

Tu tablet utiliza sonidos para comunicarse contigo (por ejemplo, las notificaciones, las alarmas o la respuesta de navegación). Puedes personalizar estos sonidos, así como controlar el volumen de los mismos y de la música, de los vídeos, de los juegos y de otro tipo de contenido multimedia.

#### 3.3 Cómo cambiar el tono de notificación predeterminado

Para cambiar el sonido predeterminado de las notificaciones en el Tablet, sigue estos pasos:

- ▶ En una pantalla del escritorio o en el menú de aplicaciones, toca el icono de Ajustes 📑
- ► Toca **Dispositivo > Sonido > Notificación predeterminada.** Toca un tono para seleccionarlo y escucharlo. Toca "Aceptar" para confirmar tu selección final

#### 3.4 Cómo modificar otros ajustes de sonido

Para cambiar otros sonidos, accede a **Ajustes > Dispositivo > Sonido** y toca la opción que quieras cambiar:

• La opción **Volumen** permite establecer el volumen principal para la música, las notificaciones y las alarmas de forma individual. También puedes utilizar los controles físicos de volumen del tablet para subir o bajar el volumen del sonido que se esté reproduciendo.

• La opción **Notificación Predeterminada** permite anunciar la llegada de notificaciones a menos que especifiques otro sonido en una aplicación determinada.

• La opción **Sistema** permite controlar el sonido al realizar acciones comunes con el tablet.

#### 3.5 Cómo administrar las notificaciones

Las notificaciones informan de la llegada de nuevos mensajes, de eventos de calendario y de alarmas, así como de eventos en curso como, por ejemplo, cuando has configurado el tablet como zona Wi-Fi.

Cuando recibes una notificación, aparece un icono en la esquina inferior izquierda de la pantalla, a la izquierda del reloj. En función de los ajustes de sonido, se reproducirá también un sonido.

• Consulta tus notificaciones: toca un punto cercano al reloj situado en la esquina inferior derecha de la pantalla.

- Responde a una notificación: solo tienes que tocarla.
- Elimina una notificación: desliza el dedo de un lado al otro.
- Elimina todas las notificaciones: toca el signo X que aparece en la esquina inferior derecha.

**Sugerencia:** cuando la lista de notificaciones esté abierta, puedes acceder también a la aplicación Ajustes mediante el icono de ajustes rápidos due aparece en la parte superior de la lista. De esta forma, puedes acceder rápidamente a la aplicación Ajustes desde cualquier pantalla. Puedes ajustar la configuración de las notificaciones que envían la mayoría de las aplicaciones, como Gmail y Google Talk.

#### 3.6 Cómo organizar y utilizar las aplicaciones

Para ver todas tus aplicaciones, toca el icono de las aplicaciones (

A continuación, se abrirá el menú de aplicaciones. En esta pantalla, puedes ver todas tus aplicaciones, incluidas las que hayas descargado de Google Play. Puedes mover los iconos de las aplicaciones a cualquier pantalla del escritorio.

Desde el menú de aplicaciones, puedes hacer las acciones que se indican a continuación.

- **Desplazarte por las pantallas:** puedes desplazarte hacia la izquierda o hacia la derecha.
- Abrir una aplicación: solo tienes que tocar su icono.
- Colocar el icono de una aplicación en una pantalla del escritorio: mantén pulsado el icono de la aplicación, desliza el dedo y levántalo para soltar el icono en la ubicación que quieras.
- **Explorar tus widgets:** toca la pestaña **Widgets** situada en la parte superior de las pantallas del menú de aplicaciones.
- **Descargar más aplicaciones:** toca el icono de Google Play en el menú de aplicaciones o el icono de la tienda situado en la esquina superior derecha.

Para eliminar el icono de una aplicación del escritorio, mantén pulsado el icono, desliza el dedo por la pantalla y suelta la aplicación sobre el icono para eliminar contenido (

#### 3.7 Cómo utilizar las carpetas

Puedes combinar varios iconos de aplicaciones en una carpeta. Arrastra el icono de una aplicación sobre el de otra en una pantalla del escritorio y se combinarán ambos iconos.

A continuación, se indican las acciones que puedes hacer en las pantallas del escritorio.

• Abrir una carpeta: solo tienes que tocar la carpeta. Se abrirá la carpeta:

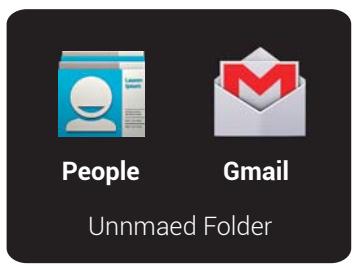

• Cambiar el nombre de una carpeta: solo tienes que tocar su nombre.

• Mover iconos por las pantallas del escritorio: solo tienes que mantenerlos pulsados y deslizarlos.

**Sugerencias:** Para poder ver una pequeña recopilación de las aplicaciones utilizadas con más frecuencia, toca la carpeta de Google situada cerca de la parte inferior del escritorio. Igual que en cualquier carpeta, puedes personalizar su contenido. Normalmente, después de abrir una aplicación, puedes seleccionar elementos accediendo al menú ( ) situado cerca de la parte superior o inferior de la pantalla para ajustar la configuración de la misma.

#### 3.8 Cómo añadir widgets

Los widgets son como ventanas de las aplicaciones. Están disponibles en la pestaña "Todas las aplicaciones" para que puedas moverlos a las pantallas del escritorio.

Si quieres ver Widgets, sigue estos pasos:

- ► Toca el icono del menú de aplicaciones ( ■ ) situado en el escritorio.
- ► Toca **Widgets** en la parte superior de la pantalla.

A continuación, se indican las acciones que puedes realizar desde la pantalla principal de widgets.

• Desplazarte por las pantallas: puedes desplazarte hacia la izquierda o hacia la derecha.

• Arrastrar un widget a una pantalla del escritorio: mantén pulsado el icono del widget, desliza el dedo hasta la ubicación que quieras y levántalo.Es posible que tengas que seleccionar otras opciones para activar el widget. Si no hay espacio suficiente en la ubicación que quieres, el widget no se añadirá al escritorio.

#### 4.0 Cómo utilizar el teclado

Puedes introducir texto mediante el teclado en pantalla. Algunas aplicaciones abren el teclado de forma automática, mientras que en otras aplicaciones, se abre al tocar el campo en el que quieras escribir.

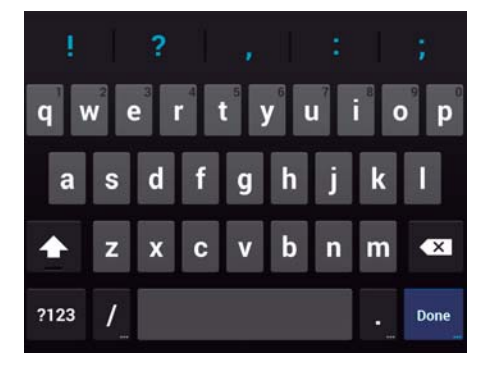

A medida que escribes, el teclado muestra sugerencias sobre la fila superior de teclas. Para aceptar una sugerencia, solo tienes que tocarla.

#### 4.1 Tareas de edición básicas

Mover el punto de inserción:toca el punto en el que quieras escribir. El cursor parpadea en la nueva posición y una pestaña de color verde aparece debajo. Arrastra la pestaña para mover el cursor.

• **Seleccionar texto:** mantén pulsado el texto o haz doble clic en él.Se resaltará la palabra más cercana con una pestaña a cada lado de la selección. Arrastra las pestañas para modificar la selección. La pestaña desaparece poco después para no molestarte. Si quieres que vuelva a aparecer, solo tienes que tocar el texto.

• Eliminar texto: toca 🗶 para eliminar el texto seleccionado o los caracteres que haya delante del cursor.

• **Cortar, copiar y pegar.** selecciona el texto que quieras manipular.A continuación, toca el botón. Si quieres que desaparezca el teclado, toca Listo.

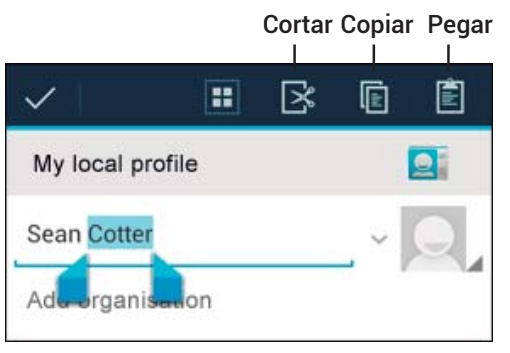

#### 4.2 Sugerencias y accesos directos

• Introducir mayúsculas: toca la tecla de mayúsculas 分 una vez para escribir una letra en mayúscula.También puedes mantener pulsada la tecla de mayúsculas 🏠 mientras escribes. Cuando sueltes la tecla, volverás a escribir en minúscula.

Activar bloqueo de mayúsculas: toca dos veces o mantén pulsada la tecla de mayúsculas hasta que cambie a 

 Vuelve a tocar la tecla de mayúsculas
 para escribir en minúscula.

• Mostrar números o símbolos: toca la tecla ?123. Para ver más opciones, toca la tecla = \ <.

• Acceder rápidamente a símbolos y signos de puntuación comunes: mantén pulsada la tecla situada a la derecha del espacio (la tecla de punto).

• Introducir caracteres especiales: mantén pulsada la tecla de mayúsculas 🗇 mientras tocas una tecla con un pequeño carácter de color gris en la esquina para introducir ese carácter. Mantén pulsada una tecla para ver otras letras, otros símbolos u otros números que puedes introducir.

• **Cambiar el teclado o el idioma de introducción de texto:** mantén pulsada la tecla situada a la izquierda del espacio (con el carácter "..." en la esquina inferior derecha) y, a continuación, suelta la tecla.

A continuación, se abrirá el menú de opciones de introducción de texto. Selecciona la opción que quieras modificar.

#### 4.3 Cómo introducir texto por voz

Puedes utilizar la función de introducción de voz para introducir texto. Esta función utiliza el servicio de reconocimiento de voz de Google, por lo que necesitarás una conexión de datos de una red móvil o Wi-Fi para utilizarla.

El texto introducido por voz aparece subrayado. Puedes seguir introduciendo texto para guardarlo o eliminarlo.

Puedes introducir texto por voz en la mayoría de los lugares en los que se puede introducir texto con el teclado en pantalla.

- ► Toca un campo de texto vacío o un punto en un campo que contenga texto.
- ► Toca la tecla de micrófono 🥊 del teclado en pantalla.
- ► Cuando aparezca el micrófono, di el texto que quieras escribir.

Di "coma", "punto", "signo de interrogación" o "signo de exclamación" para introducir un signo de puntuación.

Cuando hagas una pausa, el servicio de reconocimiento de voz transcribirá el texto que hayas enunciado y lo introducirá en el campo de texto con formato subrayado. Puedes tocar la tecla para eliminar texto si quieres eliminar el texto subrayado. Si empiezas a escribir o a introducir más texto por voz, desaparecerá la línea de subrayado.

Para mejorar el procesamiento de la entrada de voz, Google puede grabar algunos segundos de ruido de fondo en una memoria temporal en cualquier momento. Esta grabación permanece en el dispositivo solo durante unos segundos y no se envía a Google.

#### 5.0 Cómo conectar teclados, un ratón y otros dispositivos

Puedes conectar un teclado, un ratón e incluso un joystick u otros dispositivos de entrada al tablet por USB o Bluetooth y utilizarlos como los utilizarías en un ordenador.

Es posible que necesites un adaptador para conectar el teclado u otro dispositivo al puerto USB del tablet. Para conectar varios dispositivos USB de forma simultánea, puedes utilizar un concentrador USB alimentado para reducir el consumo de batería del tablet.

Los dispositivos de entrada Bluetooth se sincronizan con el tablet y se conectan al mismo de la misma forma que otros dispositivos Bluetooth.

#### 5.1 Teclados

Para la conexión del teclado simplemente hay que conectarlo al USB y el Tablet lo reconocerá automáticamente. Hay algunos modelos de Tablet, por ejemplo el BCN-LT1001 que tienen un interruptor en el borde superior derecho. Este interruptor modifica el funcionamiento de la entrada USB. Para que reconozca un teclado externo o un pen-drive es necesario que se encuentre en la posición OFF.

Es posible cambiar algunas configuraciones de:

- Corrección automática
- Mayúsculas automáticas
- Puntuación automática.

Para realizar esto es necesario ir a Ajustes → Idioma y Entrada de Texto →Teclado Físico Además de introducir texto, puedes utilizar el teclado para navegar por las funciones del tablet:

- Utiliza las teclas de flecha para seleccionar elementos en pantalla.
- Si pulsas la tecla de retorno cuando un elemento está seleccionado, se realizará la misma acción que al tocar ese elemento.
- Si pulsas la tecla "Esc", se realizará la misma acción que al pulsar la tecla volver.

• Pulsa el tabulador o la tecla "Mayús" y el tabulador para desplazarte por los campos de un formulario o por otra pantalla con varios campos de texto.

| Secuencia de Teclas   | Resultado                              |
|-----------------------|----------------------------------------|
| ALT n + n             | ñ                                      |
| ALT e + vocal deseada | á, é, í, ó, ú (según la vocal elegida) |
| ALT`+ vocal deseada   | à, è, ì, ò, ù (según la vocal elegida) |
| ALT u + vocal deseada | ä, ë, ï, ö, ü (según la vocal elegida) |
| ALT i + vocal deseada | â, ê, î, ô, û                          |
| ALT c                 | Ç                                      |

#### 5.2 Ratón

Al conectar un ratón al tablet y mover el ratón, aparecerá un cursor en forma de flecha, igual que el de un ordenador:

- Utiliza el ratón para mover el cursor.
- Si haces clic con el botón del ratón, pulsas un elemento y lo arrastras, se realizará la misma acción que al tocar, al mantener pulsado y al arrastrar un elemento con el dedo.
- Solo se puede utilizar un botón del ratón.
- Si el ratón tiene un trackball o una rueda de desplazamiento, puedes utilizarla para desplazarte de forma vertical y horizontal.

#### 5.3 Otros dispositivos de Entrada

Puedes conectar joysticks, mandos para videojuegos y otros dispositivos de entrada al tablet: si no necesitas controladores o adaptadores especiales para utilizarlos en el ordenador, es probable que funcionen correctamente en el tablet. No obstante, para poder utilizar esos dispositivos de entrada, los juegos y otras aplicaciones deben estar diseñados para admitir funciones especiales de los mismos, como botones dedicados u otros controles.

## 6.0 Configuración MODEM 3G

- 1) Encender la Tablet y Fijarse que el WiFi este **desconectado.**
- 2) Conectar el Modem 3G
- 3) Ir a "Ajustes/Configuracion"

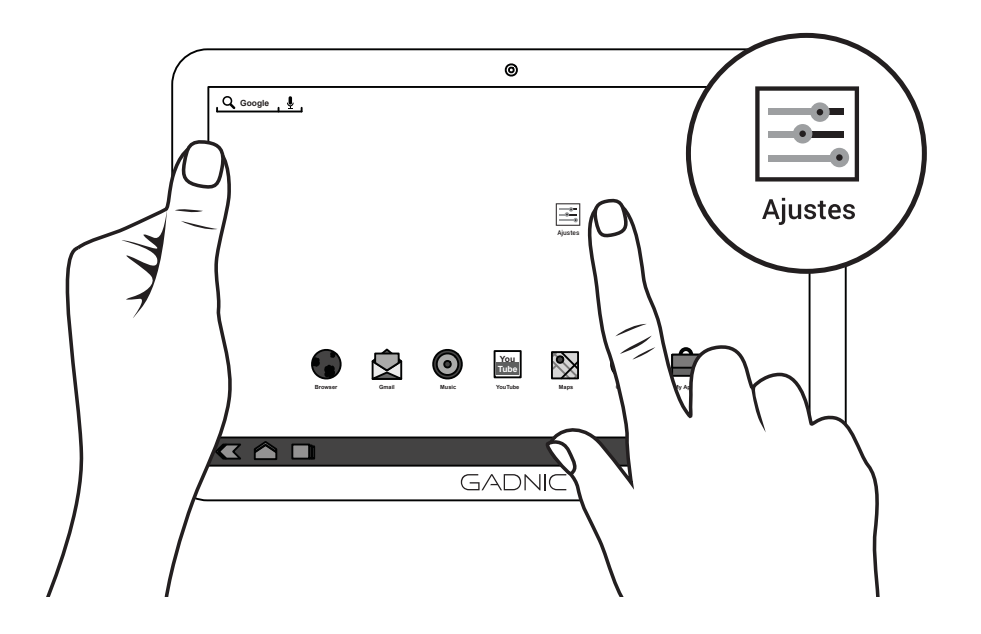

4) Dentro de las opciones del menú que se encuentra sobre la izquierda , seleccionar MÁS.

5) Seleccionar Redes Móviles.

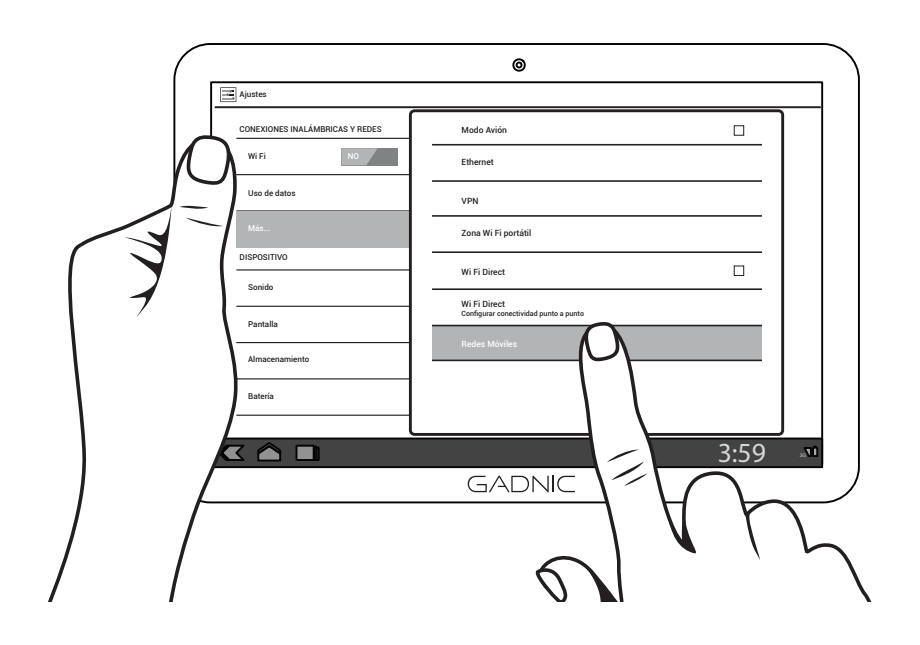

6) Comprobar que **"Habilitar datos e Intinerancia de datos"** estén activadas como se muestra a continuación luego Seleccionar **APN**.

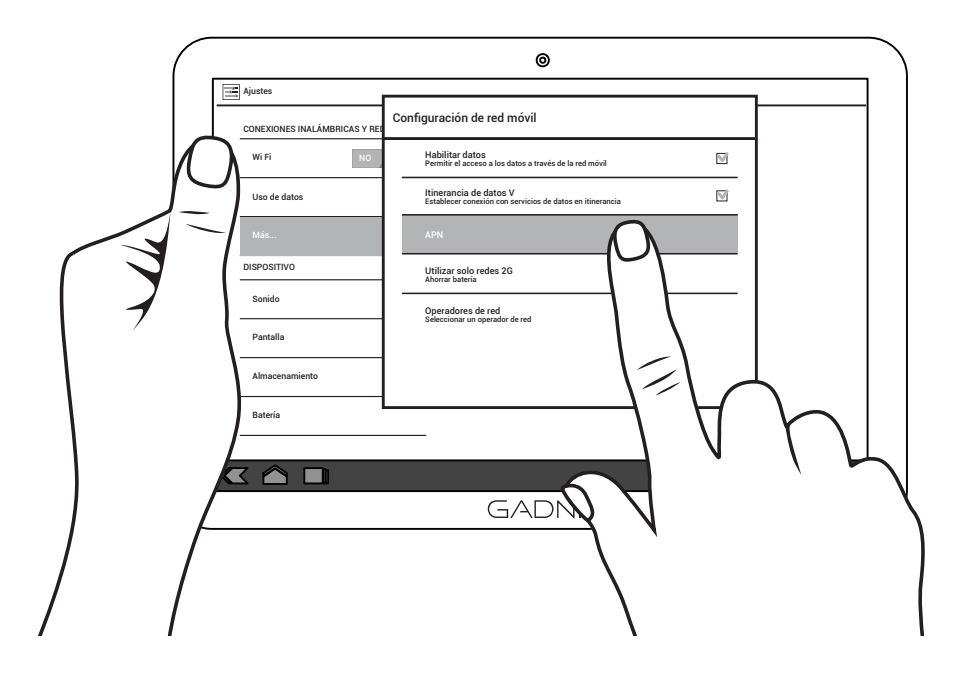

7) Seleccionar sobre la esquina superior del lado derecho el siguiente ícono (

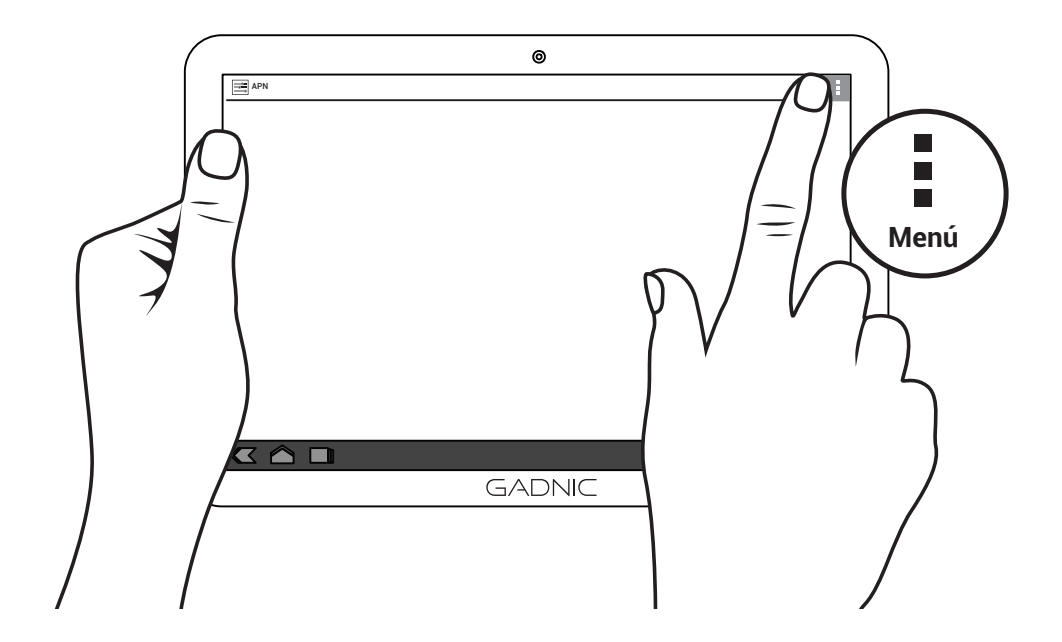

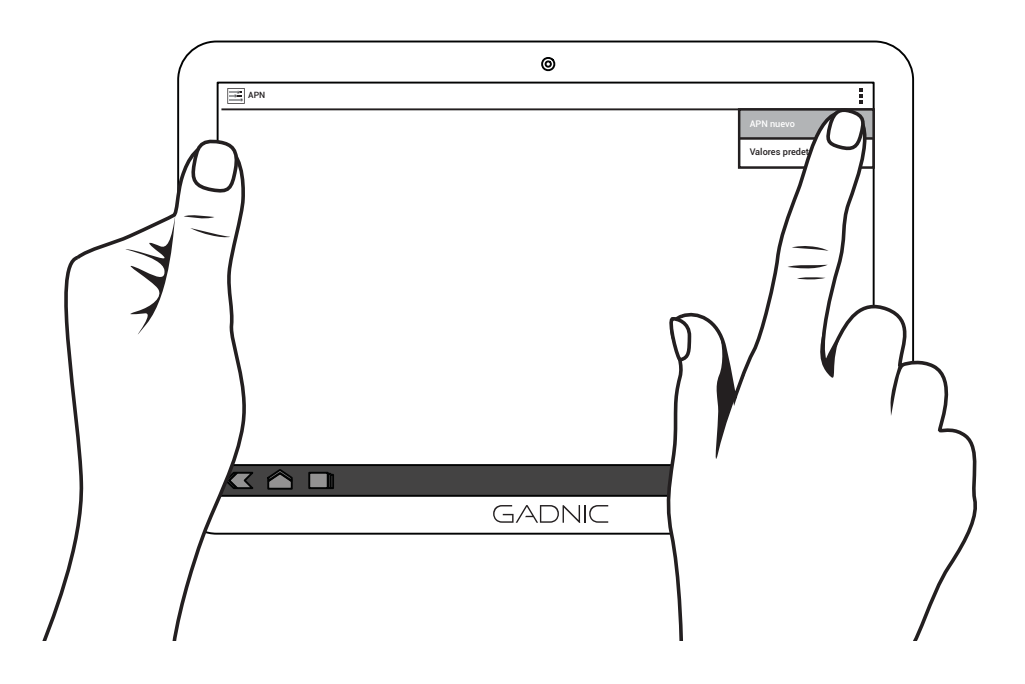

9) Completar los datos dependiendo su compañía telefónica con los datos que les brindamos en el siguiente paso.

| <br>                             | <u>-</u> |
|----------------------------------|----------|
| Editar punto de acceso           |          |
| Nombre<br>No definido            |          |
| APN<br>No definido               |          |
| Proxy<br>No definido             |          |
| Puerto<br>No definido            |          |
| Nombre de usuario<br>No definido |          |
| Contraseña<br>No definido        |          |
|                                  |          |
|                                  |          |
| GAQ /                            |          |
|                                  |          |

#### • Personal

Nombre: Personal Datos APN: datos.personal.com Proxy: No definido Puerto: No definido Nombre de usuario: datos Contraseña: datos Servidor: No definido MMSC: No definido Proxy de MMS: No definido Puerto MMS: No definido MCC: 722 MNC: 34 Tipo de autenticación: PAP Tipo de APN: default, supl Protocolo APN: IPv4 Activar/desactivar APN: habilitado Portadora: sin especificar Presionar nuevamente el botón de menú y seleccionar 'APN nuevo' e ingresar los siguientes datos:

Nombre: Personal APN: mms Proxy: No definido Puerto: No definido Nombre de usuario: mms Contraseña: mms Servidor: No definido MMSC: http://mms.personal.com/ Proxy de MMS: 172.25.7.31 Puerto MMS: 8080 MCC: 722 MNC: 34 Tipo de autenticación: PAP Tipo de APN: mms Activar/desactivar APN: habilitado Portadora: sin especificar

#### Claro

Nombre: Claro AR APN: igprs.claro.com.ar Proxy: No definido Puerto: No definido Nombre de usuario: No definido Contraseña: No definido Servidor: No definido MMSC: http://mms.claro.com.ar Proxy de MMS: No definido Puerto de MMS: No definido Protocolo MMS: WAP 2.0 MCC: 722 MNC: 310 Tipo de autenticación: No definido Tipo de APN: default (si no se puede ingresar, seleccionar Internet) Como alternativa también se puede utilizar esta otra configuración:

Nombre: Claro APN: internet.ctimovil.com.ar Puerto: 9201 Nombre de Usuario: clarogprs Contraseña: clarogprs999 MCC: 722 MNC: 310

#### Movistar

Nombre: Movistar INTERNET APN: internet.gprs.unifon.com.ar Proxy: No definido Puerto: No definido Nombre de usuario: internet Contraseña: internet Servidor: No definido MMSC: No definido Proxy MMS: No definido Puerto de MMS: No definido MCC: 722 MNC: 07 Tipo de autenticación: PAP Tipo de APN: default Protocolo APN: IPv4 Activar/desactivar APN: habilitado Presionar nuevamente el botón de menú y seleccionar 'APN nuevo' e ingresar los siguientes datos:

Nombre: Movistar MMS APN: mms.gprs.unifon.com.ar Proxy: No definido Puerto: No definido Nombre de usuario: mms Contraseña: mms Servidor: No definido MMSC: http://mms.movistar.com.ar Proxy MMS: 200.68.32.239 Puerto de MMS: 8080 MCC: 722 MNC: 07 Tipo de autenticación: No definido Tipo de APN: mms Activar/desactivar APN: habilitado

11) Una vez completado los datos seleccionar la flecha de volver y veremos la red configurada.

| APN                           |   |
|-------------------------------|---|
|                               |   |
| personal<br>gprs.personal.com | 0 |
|                               |   |
|                               |   |

12) Luego de unos segundos ya tendremos internet 3G listo para usar

# <sup>3G</sup> 16% 12:11

Nombre: Argentina: Movistar Emocion APN: Internet.gprs.unifon.com.ar Proxy: 200.5.68.10 Puerto: 8080 Nombre de usuario: Internet Contraseña: Internet Protocolo de Autenticación: PAP MCC: 722 MNC: 07 Tipo de APN: default Guardar

#### Configuración MMS

Menú

Configuraciones Configuración de red inalam y redes Configuración de red móviles Nombre de punto de acceso APN nuevo Nombre: Argentina: Movistar: MMS APN: mms.gprs.unifon.com.ar Nombre de usuario: mms Contraseña: mms Protocolo de autenticación: PAP MMSC: http://mms.movistar.com.ar Proxy del mms: 200.68.32.239 Puerto: 8080 MCC: 722 MNC:07 Tipo de APN: mms Guardar

## 7.0 Instalación Whatsapp - SÓLO CON LÍNEA ACTIVA

- 1. Ingresar al sitio web http://www.whatsapp.com/android desde la tablet.
- 2. Descargar el archivo.
- 3. Ir al panel de **Configuración > seguridad** y darle permitir en orígenes desconocidos.
- 4. Instalar el archivo whatsapp.MKT desde la sección descargas.

**5.** Abrir el programa Whatsapp. Pulsar la opción aceptar y continuar (misma interfaz que smartphone).

6. Cargar número de SIM como lo solicita (la Sim en funcionamiento)

7. Una vez recibio el SMS de confirmación, seguir los pasos de instalación.

Si se descarga Whatsapp en la tab con el mismo número que se usa en un Smartphone se va a duplicar. Por lo que el programa del Smartphone (o del que se haya instalado primero) dejará de funcionar.